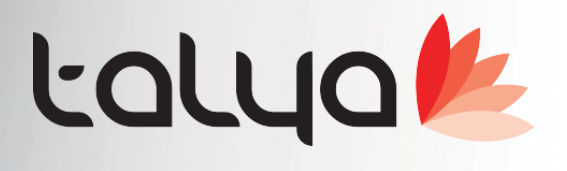

## Sürüm: 3.9.11.92 Medisoft HBYS Otomasyonu Geliştirme Notları

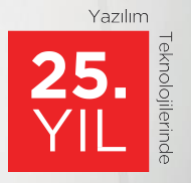

www.talyabilisim.com.tr • www.elektraotel.com • 0850 777 0 444

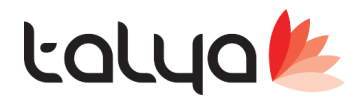

## Geliştirmeler;

 Dr kimlik kartında uyarı notu eklendi. Uyarı notu bir not girilip centik atılırsa randevu verme ekranında aşağıdaki gibi işaret belirir.

| 🐠 Doktor Kimlik B   | ilgileri                               |                      |                                                       | - 🗆 ×                                |
|---------------------|----------------------------------------|----------------------|-------------------------------------------------------|--------------------------------------|
|                     | ssif else deltevisu de a¥ster          | D                    | oktor Kimlik Bilgileri                                | 1                                    |
| Genel Calisma Bild  | ileri Hakedis Bilgileri Bütce İslemli  | eri                  | -                                                     |                                      |
|                     |                                        |                      | - Adres Bilgileri                                     |                                      |
| Doktor Adı          | Izzettin                               | 218                  | Adresi                                                |                                      |
| Doktor Soyadı       | Dursun                                 |                      |                                                       | <u> </u>                             |
| Doktor Tam Adi      |                                        |                      |                                                       | -                                    |
| Doktor Kodu         |                                        | 5. Dr. 🗸             |                                                       |                                      |
| Sube                |                                        |                      | likesi                                                | -                                    |
| Uzmanlığı           | Genel Cerrahi                          | ~                    |                                                       | -                                    |
| Calisma Sekli       | Tam                                    | Abtit                | Cep V                                                 | -1                                   |
| Lisansı             |                                        |                      | e-posta                                               | -                                    |
| Yüksek Lisansı      |                                        |                      | Sert. No                                              | <u> </u>                             |
| Diploma No          | 1                                      |                      | E-Reçete / E-Rapor Hekim Bilgileri                    |                                      |
| Tescil No           |                                        |                      | Kullanıcı Kodu                                        |                                      |
| TC Kimlik No        |                                        |                      | İş Yeri Hekimi Bilgileri                              |                                      |
| Yabancı Dili        |                                        | ~                    |                                                       |                                      |
| Doğum Tarihi        |                                        |                      |                                                       |                                      |
|                     |                                        |                      |                                                       | _                                    |
|                     |                                        |                      | tss li hastalara bakmiyor. randevu vermeyini          |                                      |
|                     |                                        |                      |                                                       |                                      |
|                     |                                        |                      | Uyarı Notu Aktif                                      | i l                                  |
| 1                   |                                        |                      |                                                       |                                      |
| 📑 Kaydet ve Y       | <u>(</u> eni Kaydet ve Ya <u>z</u> dır | Hakediş Bilgil       | erini Kopyala                                         | <mark>]</mark> <u>K</u> aydet ⊻azgeç |
|                     |                                        |                      |                                                       |                                      |
|                     |                                        |                      |                                                       |                                      |
| Mr Randevu          | Mr Randevu Ver                         |                      | —                                                     | $\times$ $ \Box$ $\times$            |
| Tarih 09.04.2020    | Perşe                                  | Genel (              | Cerrahi - İzzettin Dursun                             | tesi 💫 Randevu Yazi                  |
|                     | Tarib                                  | 13.04.2020 Pazartesi |                                                       |                                      |
| FIRRET Gener Cerr(U | p. Dr.,                                | 40.00                |                                                       | 15.04.20 Cox                         |
| 08:00               | Saat                                   | 10:00                |                                                       | 13.34.20 çai                         |
| 08:10               |                                        | 10 ~ / 13            |                                                       |                                      |
| 08:20               | Hasta Kart No                          |                      |                                                       |                                      |
| 08:30               |                                        |                      |                                                       |                                      |
| 08:40               | TC Kimlik No                           |                      | Doğum Tarihi 🛛 🗸                                      |                                      |
| 08:50               | Adı                                    |                      | Soyadı 🔢 🕅 🔎 🖬 🔀                                      |                                      |
| 09:00               | Dosya No                               |                      |                                                       |                                      |
| 09:20               |                                        |                      |                                                       |                                      |
| 09:30               | Ana Kurum Grubu                        |                      |                                                       |                                      |
| 09:40               | Geliş Nedeni                           | Muayene              | ✓ Telefon 2                                           |                                      |
| 09:50               |                                        | Medisoft Net         | ×                                                     |                                      |
| 10:00               |                                        |                      |                                                       |                                      |
| 10:10               | Açıklama                               | L A                  | li hastalara hakmiyor, randeyu yermeyini              |                                      |
| 10:20               | Randevu Durum                          | Rand U tss           |                                                       |                                      |
| 10:40               | Durum Acıklaması                       |                      |                                                       |                                      |
| 10:50               | Toycib Nadani                          |                      | Tamam                                                 |                                      |
| 11:00               |                                        |                      | Descention                                            |                                      |
| 11:10               |                                        |                      |                                                       |                                      |
| 11:20               |                                        |                      |                                                       |                                      |
| 11:30               |                                        |                      |                                                       |                                      |
| 11:40               |                                        |                      |                                                       | -                                    |
| 11:50               |                                        |                      |                                                       |                                      |
| 12:00               |                                        |                      |                                                       |                                      |
| 12:20               | Marihe Randevu A                       | ulma 🔡 Hızlı Hasta   | Kabul 🔯 Doktora Gonder 🎨 Kaydet ve Ödeme Al 🎨 HKP Öde | me Al                                |
| 12:30               | -                                      |                      |                                                       |                                      |
| 12:40               | 🔎 Önizleme 🌏                           | Yazdır               | 🚺 🔛 Kaydet 🛛 🔀 Va:                                    | zgeç                                 |
| 12:50               |                                        |                      |                                                       |                                      |

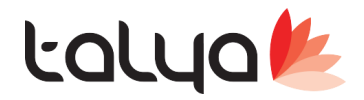

 Yabancı hasta formuna mutabakat tarihi alanı eklendi. yetki seviyesi 4 ve üzeri olan kişiler değişiklik yapabilir.

| M Yabancı Hasta B                                                                                                    | lilgileri                     |                           |                                      |                    |               |                                                                                                    |                                                   | 1000 |                    | $\times$ |
|----------------------------------------------------------------------------------------------------|-------------------------------|---------------------------|--------------------------------------|--------------------|---------------|----------------------------------------------------------------------------------------------------|---------------------------------------------------|------|--------------------|----------|
| 🕐 🥵 Hesap Dosyas                                                                                                    |                               | L3                        | Yaba                                 | ncı Hast           | a Bilgileri   |                                                                                                    |                                                   |      |                    | K        |
| Adı Soyadı OLENA<br>Bölümü Kulak-I                                                                                               | DEMO730687<br>Burun-Boğaz Has | Doğum Tarihi<br>Doktoru 🕀 | 17.04.1986 (33 )<br>ERHAN Kulak-Buru | Pasaport<br>Kurumu | BALT ASSISTAN | Protokol No<br>ICE Dosya No                                                                                                    | 730687<br>3481276                                 |      |                    |          |
| Seyahat Bilgileri<br>Baş, Tarihi<br>Seyahat Adresi<br>Otel<br>Kaldığı Site<br>Erişilebilecek Kişi<br>Eşlik Eden<br>Tur Operatörü | 25.12.2018<br>eta<br>         | ] Bitiş Tal               | rihi                                 |                    |               | Sağlık Bilgileri<br>Geliş Şekli<br>Yönlendiren<br>Yönlendiren Doktor<br>Kendi Doktoru Adı<br>Telefonu<br>Asil Sigortası<br>Asistan Şirket<br>Acen Haber | KENDİ GELDİ<br>SIGORTA ŞIRKETİ<br>BALT ASSISTANCE |      |                    |          |
| Yerel Acenta<br>Pasaport Veriliş Tarih                                                                                           | ni                            | ]                         | ~ <b>+</b>                           |                    |               | Veren Tarih Saat<br>Garantisi                                                                                                    |                                                   |      |                    | - +      |
| Yabancı Hasta Türü                                                                                                    |                               |                           | ~                                    |                    |               | Son Onam Tarihi                                                                                                    |                                                   |      |                    |          |
| Mutabakat Tarihi                                                                                                    | <u> </u>                      | ]                         |                                      |                    | Ĩ             | S Önceki Yabancı Has                                                                                                    | ta Dosyasından Aktar                              |      |                    |          |
| Kaydet ve Y                                                                                                    | a <u>z</u> dır ∳∰ Y           | abancı Hasta Bili         | gilerini Sil                         |                    |               |                                                                                                    | Kayde                                             |      | <mark>⊠</mark> ⊻az | :geç     |

- Sistem >> Servis >> Konfigürasyon tablosuna >> Aynı 60/C1-C3-C9 de olduğu gibi Devreden kurumu 60/f12, f13, f14 kapsamında sigortalı hastaların acil takibi sevksiz alınamasın ve 'Geçiçi Koruma Kanunu (6458) Kapsamında Olan Yabancı hastaların acil takibi sevksiz alınamasın parametreleri eklendi.
- Profilaktik antibiyotik ilk doz ameliyathanede verilir(Hesap Dosyasına ordersizgirilen ilaçlar), sonraki doz hasta katta iken hekimi tarafından order edilebilir ve süre 24 saat ile sınırlıdır. Eğer 24 saat geçer ise ve yazılmak istenir ise bu kullanımın Ampirik doz olmakta yani ameliyat sonrası kullanıma girmektedir, bu sürecin kontrol altına alınması sağlandı. 24 saati gectikten sonra belirlenen antibiyotikler order a girilmek istendiğinde uyarı verilmesi sağlandı.

Not: Kontrolün aktif olması için 'Profilaktik antibiyotik kontrolü yapılsın' parametresinin değerinin 1 yapılması gerekmektedir. Ayrıca kontrol edilmesi gereken antibiyotikler, fiyat listesindeki ilac/Mlz bilgileri sekmesindeki öncelikli antibiyotik seceneklerinin seçilmesi gerekmektedir.

| $\sim$                                  |                |            |                        |
|-----------------------------------------|----------------|------------|------------------------|
| 🗌 Kontrole Tabi İlaç                    | 🔳 Allogreft    |            | Opak İlaç              |
| 🗌 Majistral İlaç                        | 🔳 Steril Malze | eme        | 🗹 Özellikli Antibiyoti |
| 🗌 Gereklidir Raporu                     | 🗹 Antibiyotik  |            | -                      |
| 🗌 Katılım Payı Alınan Malzeme           | 🔳 Malzeme S    | eti        |                        |
| 🗌 Radyofarmasötik Ajan                  |                | UBB        | Sorgulama Sitesi       |
| 🔳 EHU Onayı Zorunlu                     |                |            |                        |
| –EHU (Enfeksiyon Hastalıkları Uzmanı Ra | iporu ) 🔤 🔒    | 🔎 Med      | uladan Malzeme Oku     |
| İslem Giris Kontrolü Kavıt Savısı       | 0              | <u>р</u> м | eduladan İlaç Oku      |

Akdeniz Üniversitesi Antalya Teknokenti Ar-Ge 3 Binası Kat:2 Antalya/ Türkiye Intalya : 0 242 227 91 00 – Ankara : 0 312 440 00 65 – İstanbul : 0 216 361 62 00 <u>www.talyabilisim.com.tr</u>

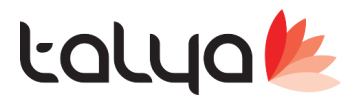

Özetle hesap dosyasında order sız olarak girilen öncelikli bir antibiyotik varsa ,aradan 24 saat gectikten sonra aynı dosyadaki yatıştn girilen orderdan öncelikli bir antibiyotik girilmek istenirse uyarı verecek.

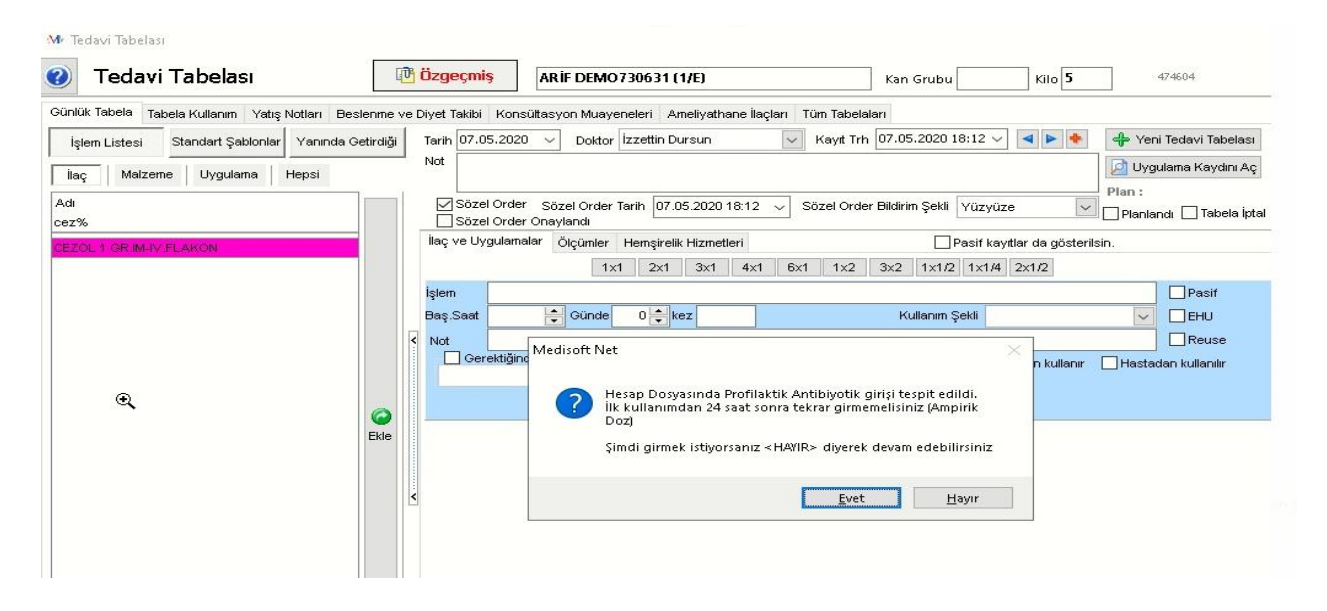

 Yatış izlem girişinde izlemlerin hazır şablonlardan okunması sağlanmıştır. ameliyat şablonlarındaki gibi izlem şablonlarında dr ve bölüm seçimi yapılırsa filitreli gelmektedir. hiç bir seçim yapılmazsa tüm dr larda ortak olmaktadır.

Not: İzlem'in dr ve bölümünü dikkate almaktadır.

| Beklemede            |                                            |                                     | C                           | ) İşlemde          |                      |                            |                   | OT              | amamlandı                             |
|----------------------|--------------------------------------------|-------------------------------------|-----------------------------|--------------------|----------------------|----------------------------|-------------------|-----------------|---------------------------------------|
| 📃 Genel Bilgiler     | 11.05.202( ~                               | 🖶 Ekle                              | 🗙 Sil Ara 11.08             | 5.202( 🗸 🌈 Git     | İzlem                | Y Fitrele                  | Önceki            | Sonraki         | Hesap dosyası tüm izlemleri gösterile |
| 🗹 Notlar             | Tarih 11.05.2020                           | lizion                              |                             |                    | L                    |                            |                   |                 |                                       |
| Medula Bilgileri     | Bölümü Genel Cerrahi                       | deneme hiç b                        | ışı seçili değil            |                    |                      |                            |                   |                 |                                       |
| -//~ Ölçümler        | Doktoru FİKRET Genel Cerr                  | e.                                  |                             |                    |                      |                            |                   |                 |                                       |
| 🕌 Hemşirelik Hiz.    | Yara Sinifi                                |                                     |                             |                    |                      |                            |                   |                 |                                       |
| 🔷 Order Uyg. V.1     | Kaydeden S<br>Kayt Taribi 11.05 2020 13:40 |                                     |                             |                    |                      |                            |                   |                 |                                       |
| 💊 Order Uyg.         | Basamak                                    | Glasgow Skalasi <u>GA</u><br>Gözler | eskow Skalasi Skor<br>Sözel | Hesaplama<br>Motor | Snap II Skor Bilgisi | SNAP II web adresi         | Öle Zmp           | _               |                                       |
| 👤 Hemşire Bakım      | Septik 💙 Sepsis 🗸                          | Apache II Skor Bilgisi              | APACHE II web adr           | <u>esi</u>         | Prism Skor Bilgisi £ | PRISM web adresi           | Olý.zmn.          |                 |                                       |
| 🕥 Yatış İzlem        | Ventilasyon Drm. 🔍 🗸                       | Apache Skoru                        | Ölç.Zmn.                    | B.Ö.O              | Prism Skoru          | Bek. Ölüm Oranı            | Ölç.Zmn.          |                 |                                       |
| ay Yapılan Hizmetler |                                            |                                     |                             |                    |                      |                            |                   |                 |                                       |
| 🎎 Ziyaretçi Takibi   |                                            |                                     |                             |                    |                      |                            |                   |                 |                                       |
| 🧉 Yanındaki İlaçlar  |                                            |                                     |                             |                    | İzle                 | eme hasamak değeri ata     |                   |                 |                                       |
| 🙀 Transfüzyon        |                                            |                                     |                             |                    | Do                   | isvadaki basamaklari, avr  | u tarihteki vatıs | izlemlerle esit | le                                    |
| 🔐 Beslenme ve Diyet  |                                            |                                     |                             |                    |                      | i j                        | C                 |                 |                                       |
| 💼 Hasta Stok         |                                            |                                     |                             |                    | IVIC                 | akerrer Adanmış izlemleri  | Guster            |                 |                                       |
| Depo Bakiyesi        |                                            |                                     |                             |                    | Izle                 | emleri Hastanın Aktif Yatı | ışına Aktar       |                 |                                       |
| 📮 Kalite Formlar     |                                            |                                     |                             |                    | Şal                  | blon Oku                   |                   |                 |                                       |
|                      |                                            |                                     |                             |                    | Şal                  | blonlar                    |                   |                 |                                       |

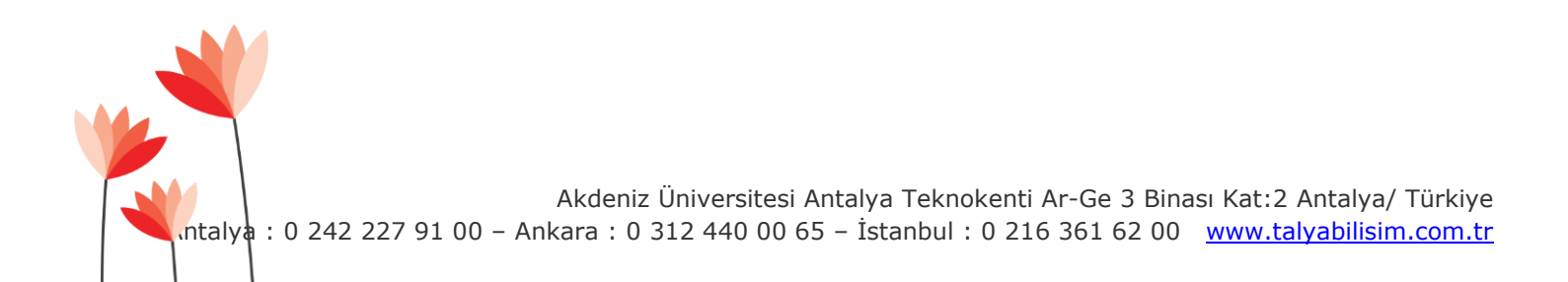

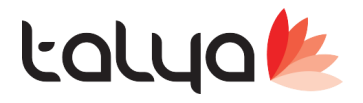

 Genel itibarla bundan sonraki faturalar default olarak kdv dahil fiyat üzerinden hesaplanacak olup, bfiyat ve fbfiyatın çok bir önemi kalmadı. En önemli alanımız kdvliFiyat alanı olup form tasarımında en başlarda olmalıdır. Zaten kdvli fiyat olduğu için kdv ayır gibi bi özelliğe de ihtiyaç kalmadı.

| çıklama    | ERHAN  | NACIR isin | nli hastanın 34 | 85589 nolu dos | syası. To |      |         |       |         |    |
|------------|--------|------------|-----------------|----------------|-----------|------|---------|-------|---------|----|
| SADI       |        | STOKID     | KDVDAHILMI      | KDVLIBFIYAT    | SBIRIM    | ADET | BFIYAT  | FADET | FBFIYAT | KD |
| ASTAN      | NE HİZ | -1         | Evet            | 50,000         | Adet      | 1    | 46,2963 | 1     | 46,2963 |    |
| ASTAN      | NE HİZ | -1         | Evet            | 50,000         | Adet      | 1    | 46,2963 | 1     | 46,2963 | ·  |
| ASTAN      | VE HIZ | -1         | Evet            | 50,000         | Adet      | 1    | 46,2963 | 1     | 46,2963 |    |
| 2-22-20-22 | 10000  |            |                 |                |           |      |         |       |         |    |
| IASTAN     | NE HİZ | -1         | Evet            | 50,000         | Adet      | 1    | 46,2963 | 1     | 46,2963 |    |

• Satınalma ekranında siparişlerin satıcıya mail olarak gönderilmesi sağlanmıştır.

Kullanımı: Listede birden fazla stok varsa her satırda aynı veya farklı satıcı seçildiğinde satıcı bazında her satıcıya mail gonderimi sağlanmıştır. (cari kart üzerindeki mail tanımlanmış olmalıdır) Gönderilen mailin önününe ve sonuna ekleme yapılması sağlanmıştır. Dikkat edilecek husus html olarak yazılması gerekmektedir. yoksa düz şekilde formatsız gözükür.

'Satınalma sipariş mailinde ön ek','<strong>Aşağıdaki listelenmiş ürünler siparişimizdir.</strong>' 'Satınalma sipariş mailinde son ek','Saygılarımızla<br>Satınalma Departmanı' Aşağıdaki parametre satınalma ekranında mail gonderme butonunun gözükeceği durum

Aşağıdaki parametre satınalma ekranında mali gönderme butonunun gözükeceği dür tanımı için eklenmiştir

'Mail gönderme butonunun aktif olacağı Durum No', '99'

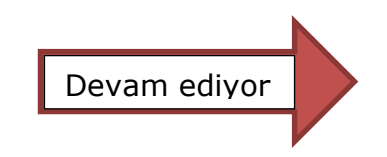

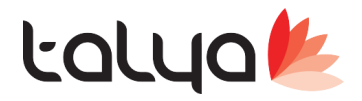

Kullanıcı tanımında giriş yapan kullanıcının mail adreside girilirse , gönderime cari cevapla derse maili gönderen kullanıcıya mail gelmesi sağlanmıştır. Yani hastane info@xxx.com dan mail atsın standart. satınalma ekranında gönder dendiğinde aktif kullanıcının maili user@xxx.com ise gönderim yapılan cari cevap diyip maili cevaplarsa maili user@xxx.com adresine gelir.

| Clipbo      | ard 15                                                                                             |                | Basic Text           |                                | Names         | Include          |            | Protection |
|-------------|----------------------------------------------------------------------------------------------------|----------------|----------------------|--------------------------------|---------------|------------------|------------|------------|
| Veri Sın    | ıflandırma Tipi:                                                                                   | Kurum İq       | i /                  |                                | Genel         | Hizmete Özel     | Kurum İç   | și Gizl    |
|             | То                                                                                                 | ip             |                      |                                |               |                  |            |            |
| iend        | Ce                                                                                                 |                |                      |                                |               |                  |            |            |
| Su          | bject RE: S                                                                                        | atın Alma Sipa | riş Talebi(Satın Evr | ak No:847)                     |               |                  |            |            |
| 1           |                                                                                                    |                |                      |                                |               |                  |            |            |
| From: BAH   | l <medisoft< td=""><td></td><td>&gt;</td><td></td><td></td><td></td><td></td><td></td></medisoft<> |                | >                    |                                |               |                  |            |            |
| Sent: Mon   | day, May 18,                                                                                       | 2020 7:38 P    | м                    | €.                             |               |                  |            |            |
| Subject: Sa | atın Alma Sipa                                                                                     | ariş Talebi(Sa | tin Evrak No:84      | 7)                             |               |                  |            |            |
|             |                                                                                                    |                |                      |                                |               |                  |            |            |
| Aşağıdak    | i listelenmi                                                                                       | ş ürünler s    | iparişimizdir.       |                                |               |                  |            |            |
| ECZA        | CIBAȘ                                                                                              | I-BAX          | FER HST              | . ÜRNLRİ SI                    | N. VE T       | İC.A.Ş. S        | ipariș l   | istesi     |
| Stok A      | dı                                                                                                 |                |                      | Onay Miktar                    |               |                  | Birim F    | iyat       |
| ISLAKI      |                                                                                                    |                |                      | 80                             |               |                  | 4.5        |            |
|             |                                                                                                    |                |                      |                                |               |                  |            |            |
| م الحية الم | ar 🕹 Liste                                                                                         | le 🔻 🖂         | Qlar ▼   🧀 K         | aydet 📑 Kapa <u>t</u>          |               |                  |            |            |
|             |                                                                                                    |                |                      | Onay                           |               |                  |            |            |
| V-I.B       | C                                                                                                  |                |                      | Durum                          | 8-Sipariş Ver | ilecekler Listes | i          |            |
| en veckill  | Supervisor                                                                                         | <u> </u>       |                      | Onay Notu                      |               |                  |            |            |
| en Depo     | Ambulans                                                                                           |                | `                    |                                |               |                  |            |            |
| z Cinsi     | TL                                                                                                 | ~ 1            | 15.05.2020           | 1                              | Ĭp            | tal Et Geri      | Gönder     | Onayk      |
|             |                                                                                                    |                |                      | Dökümanlar                     |               | Vazdır 🛛 💟       | E-Mail     |            |
|             |                                                                                                    |                |                      |                                |               | 1000             |            |            |
| tar 🗹 Or    | hay Mikta 🖾 I                                                                                      | Mevcut 🖾       | BFiyat 🖾             | Satici 🔟                       | Tutar         | 🔟 Ayrılan 🖾      | Iptal Et 🖾 |            |
| Ar          |                                                                                                    |                |                      |                                |               |                  |            | Bilgi 🗹    |
|             | amak için bu                                                                                       | rayı kullanır  | nz.                  |                                |               |                  |            | Bilgi 🗹    |
| 5           | amak için bu                                                                                       | rayı kullanır  | 11Z.<br>5,10000      | 2A KLİMA SOĞUTM.               | 25            | .50              | 8          | Bilgi 🗹    |
| 5           | amak için bu<br>5                                                                                  | rayı kullanır  | 11Z.<br>5,10000      | 2A KLÍMA SOĞUTM.<br>AR MEDÍKAL | 25            | .50              | 8          | Bilgi 🗹    |
| 5           | <mark>amak için bu</mark><br>5<br>4                                                                | rayı kullanır  | 5,10000<br>4,10000   | 2A KLİMA SOĞUTM.<br>AB MEDİKAL | 25,           | ,50<br>,40       | 8          | Bilgi 🗹    |

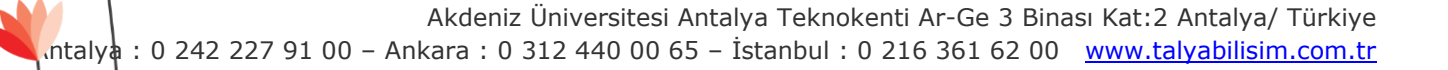

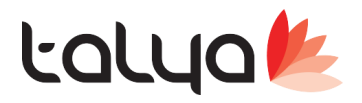

 Depo stok seviyeleri listesinde son değerler okunduktan sonra stok bazında satınalma isteiği oluşturmak için ayrı bir form tasarlandı. Depo stok seviyeleri listesinde depo depo stokları sipariş verebliyorduk, bu ekranda ise tüm depoları baz alarak stok bazında satınalma talebi oluşturlabileceğiz.

## İlgili parametreler;

'Stok Seviye Listesini Menüde Göster' paeametresi varsayılan 0 olarak eklenmiştir. Depo stok seviyeleri listesinde menüde gözğkmesi için değerini 1 yapmalısınız.

'Stok Seviye Listesinde Kullanıcı Sadece Kendi Depo Listesini Görebilir' varsayılan 0 olarak eklenmiştir. (tüm depo Isitesini görebilir) değeri 1 yapılırsa kullanıcı tanımındaki birim tanımlarında tanılı olanlar listeye gelir.

Depo stok seviyeleri listesinde seçili kayıtlarla tüm lsitesinin ayrı ayrı iki türlü satınalma talebi oluşturulması sağlandı.

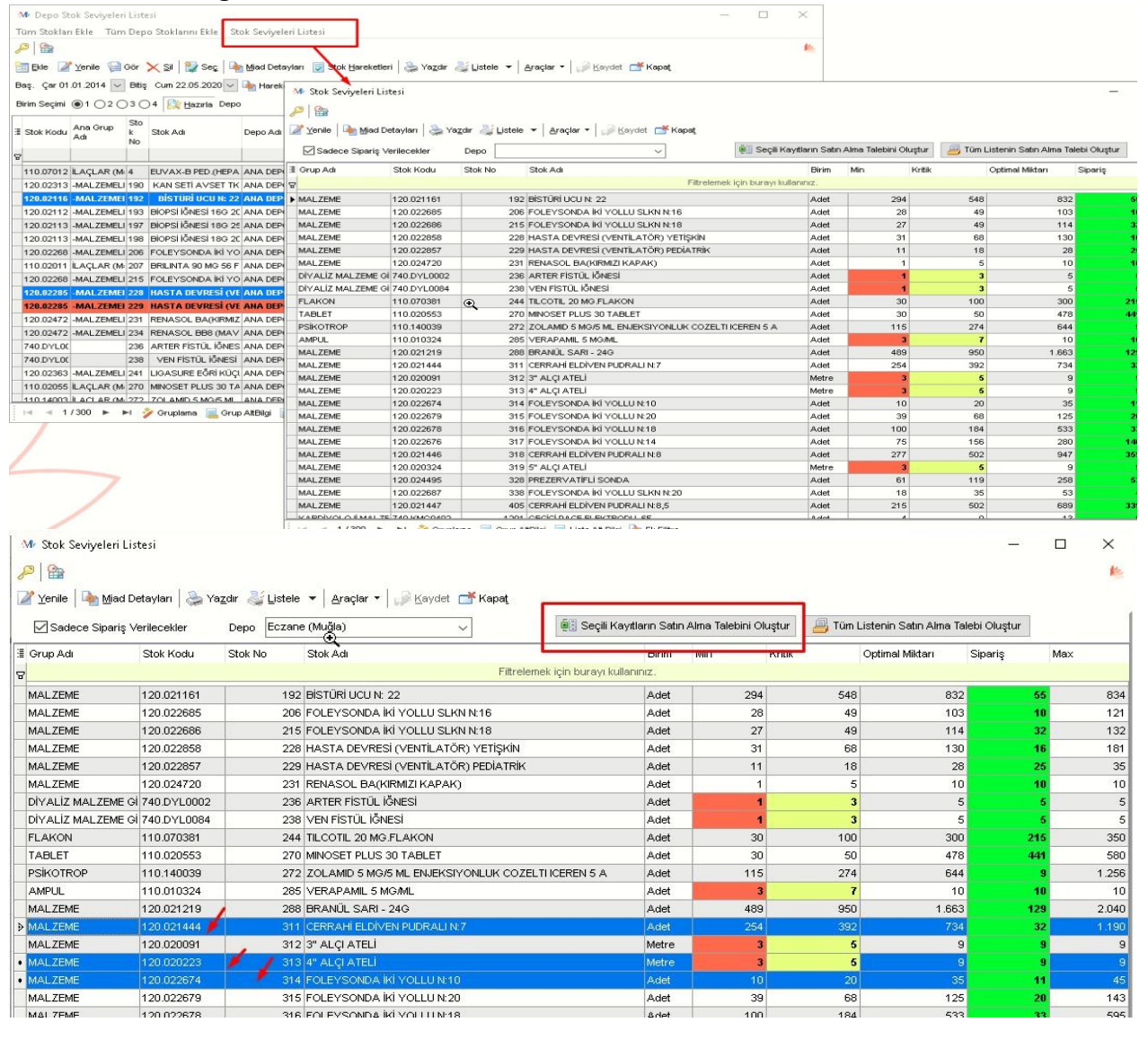

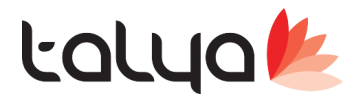

 Secili depo için daha önceden satınlama oluşturulduysa paraemtrik belirlenen durumid den küçük satınalma talebi varsa tekrar satınalma talebi oluşturulmaması sağlandı.

İlgili parametre "Daha önceden eklenmiş kontrol edilecek satınalmaların durumid si (DURUMID<X)"

Bu kontrolün devrede olması için kırmızıyla sectiğimiz çentiğinde seçili olması gerekir.

| Mr Stok Seviyeleri Listesi |                         |                |                         |                   |                         |                           |         |                    |                     |                   | 2-2              |          |
|----------------------------|-------------------------|----------------|-------------------------|-------------------|-------------------------|---------------------------|---------|--------------------|---------------------|-------------------|------------------|----------|
| <i>P</i> 2                 |                         |                |                         |                   |                         |                           |         |                    |                     |                   |                  |          |
| 📝 Yenile 🛛 🏊 Miad Detayla  | ıları 🛛 🚴 Ya <u>z</u> d | lır 🕹 Listele  | ▼ <u>A</u> raçlar       | •   🙀 <u>K</u> ay | ydet 📑 Kapa <u>t</u>    | r                         |         |                    |                     |                   |                  |          |
| 🗹 Sadece Sipariş Verilece  | ekler Satınal           | lma Talep Depo | su KIRTASİY             | ′E                | ~                       | 🗹 Satınalma Kontrol       | ēi Se   | çili Kayıtların Sa | tın Alma Talebini ( | Dluştur 🔒 Tüm Lis | tenin Satın Alır | na Talek |
| 🗄 Grup Adı Stol            | ok Kodu S               | Stok No        | Stok Adı                |                   |                         |                           | Birim   | Min                | Kritik              | Optimal Miktarı   | Sipariş          | Ma:      |
| 8                          |                         |                |                         |                   | Filtrelen               | nek için burayı kullanını | z.      |                    |                     |                   |                  |          |
| DIYALIZ MALZEME GI 740     | 0.DYL0002               | 236            | ARTER FİSTI             | ÜL İĞNESİ         | €,                      |                           | Adet    | 1                  |                     | 5                 |                  | 5        |
| DIYALIZ MALZEME GI 740     | 0.DYL0084               | 238            | VEN FİSTÜL              | İĞNESİ            | •                       |                           | Adet    | 1                  | ;                   | 5                 |                  | 5        |
| FLAKON 110                 | 0.070381                | 244            | TILCOTIL 20             | MG.FLAKON         | 1                       |                           | Adet    | 30                 | 10                  | 300               | 2                | 14       |
| TABLET 110                 | 0.020553                | 270            | MINOSET PL              | US 30 TABLI       | ET                      |                           | Adet    | 30                 | 51                  | ) 478             | 4                | 49       |
| AMPUL 110                  | 0.010324                | 285            | VERAPAMIL               | 5 MG/ML           |                         |                           | Adet    | 3                  |                     | 10                |                  | 10       |
| MALZEME 120                | 0.020091                | 312            | 3" ALÇI ATEI            | Lİ                | 17                      |                           | Metre   | 3                  |                     | <b>i</b> 9        |                  | 9        |
| MALZEME 120                | 0.020223                | 313            | 4" ALÇI AT <sup>N</sup> | Medisoft Ne       | et i                    |                           |         |                    | ×                   | <mark>i</mark> 9  |                  | 9        |
| MALZEME 120                | 0.020324                | 319            | 5" ALÇI AT              |                   |                         |                           |         |                    |                     | <b>i</b> 9        |                  | 9        |
| MALZEME 120                | 0.021447                | 405            | CERRAHİ E               |                   | istedeki sipariş veril. | ecek stoklar için dah     | a önced | en satın alma      | 503                 | 2 689             | 2                | 09       |
| KARDİYOLOJİ MALZE 740      | 0.KMG0492               | 1201           | GEÇİCİ PAC              | t t               | alebi oluşturulmuşt     | ur.                       |         |                    |                     | 13                |                  | 6        |
| AMPUL 110                  | 0.010041                | 1955           | AVIL AMPL               | \                 | /EN FİSTÜL İĞNESİ       |                           |         |                    | 1:                  | 21                |                  | 21       |
| AMPUL 110                  | 0.010060                | 1976           | CALCIUM-F               | T                 | ILCOTIL 20 MG.FLAN      | ON                        |         |                    | 17                  | 9 546             | 5                | 06       |
| ANTIBIYOTIK 110            | 0.150019                | 1980           | CLIN 600 M              | P                 | MINUSET PLUS 30 1A      | BLEI                      |         |                    | 1                   | 3 15              |                  | 12       |
| AMPUL 110                  | 0.010101                | 1983           | DOPAMINE                |                   |                         |                           |         |                    | 1:                  | 2 16              |                  | 8        |
| AMPUL 110                  | 0.010078                | 1987           | DEKORT A                |                   |                         |                           |         | Tamam              | 17                  | 526               | 5                | 10       |
| AMPUL 110                  | 0.010215                | 2016           | NOOTROPI                |                   |                         |                           |         |                    | 12                  | 250               | 2                | 50       |

- Hesap dosyası acılırken kontrol süreleri kontrolu şube bazında yapılması sağlandı. Her bir şubesi bağımsız kurum olan müşterilerimiz parametre değerini 1 yaparak kullanabilirler.
- Hatırlatma ÖZellik: Transfer fişinde verilecek miktar saklama biriminin tam katlarından olsun parametresi bildiğiniz gibi saklama birimi kullanımı aktif hale getiriyor.(ör: şuruplarda 2x1 istendiğinde eczaneden saklama birimi kadar çıkılıyor)
- Düzeltme: Tedavi tabelasında doz kullanımı aktif parametresi aktifse bildiğiniz gibi order da şurup gibi ilaclarda 2x1 gibi uygulamalardaki 1 in detayı(sarı kutucuğa) 10cc, 5ml gibi miktar girilerek stoktan bu miktarın düşmesi sağlanır. Bu parametre açıkken bir şurup istendi diyelim ve her uygulamasıda 10cc olarak tanımlıysa ve saklama birimide 100cc ise , bu durumda eczaneden 100cc hastaya cıkılmış olacak. Hastaya bir doz uygulandığında hasta bakiyesi 90cc kalacak. Düzeltmelerden önce kalan doz lardan biri iptal edilmek istendiğinde talep fişi 1cc olarak oluşuyordu bunun 10cc oalrak düşmesi sağlandı(Zaten ilk maddede yeni eklenen parametre acıksa ki açık olması iyi olur, iptal işlemini yapamayacak, eski halindede 1cc olsada iade kabul edildiğinde yine şişeyi 100c kabul ediyoruz. Yani burayı olduğu gibi bıraksakta farketmicek gibi saklama birimi paarmetresi acık olduğu sürece mantık olarak bir şişenin içinden 15cc sini geri verim diyemeyecği için bu aşamada çokta irdelemeyelim diyorum. 'Transfer fişinde verilecek miktar saklama biriminin tam katlarından

olsun' parametre kapalıysa bu düzeltme iptal olan 15 cc sini kaşıkla eczaneye iade etcem diyen için mantıklı oluyor.)

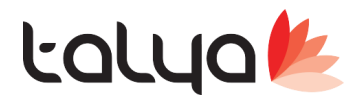

 "Medula İşlem Türü Tetkikse İşlem Değişikliği Yapılamasın" parametresi 0 olarak eklenmiştir. istenirse değeri 1 yapılarak medula işlem türü tetkik olanların değişikiğine izin verilmemesi sağlanır.

Not: Burada kullanıcı bazlı ayrım istediği için parametre değeri 1 yapıldıktan sonra işlem değişim ekranına bir kere girildikten sonra kullanıcı bazlı parametre oluşacaktır. istenilen kullanıcılarda izin verilebilir. (parametre ismi aynıdır)

| Kimlik Bilgileri                                                                                                    | İlaçMlz                                                                                                    | <u>S</u> II<br>FRDAR Ö              | Yaz Dö                                  | küm <u>B</u> arko  | od Fiyat                   | 40 <b>1</b>                 |                              | Doğum Tarih  | 02.07.1976                        | 5 (43)                | Baha Adi Di                     | FMO BABA                          | Hasta Kart No 727f       | 376        |
|----------------------------------------------------------------------------------------------------|----------------------------------------------------------------------------------------------------|-------------------------------------|-----------------------------------------|--------------------|----------------------------|-----------------------------|------------------------------|--------------|-----------------------------------|-----------------------|---------------------------------|-----------------------------------|--------------------------|------------|
| Bölüm 🔚                                                                                                    | Genel (                                                                                                    | Cerrahi                             | 2002                                    | 1                  | Ödeye                      | n <table-cell></table-cell> | SGK                          |              |                                   |                       | Dosya No                        | 3485734                           | Döviz Cinsi              | TL         |
| Doktor                                                                                                    | İzzettin                                                                                                    | Dursun                              |                                         | `                  | S.G.Ku                     | ruluşu                      |                              |              |                                   | ~                     | Açılış                          | 05.06.2020 18:33                  | Takip Tarihi             | 05.06.2020 |
| Gelis Sebebi                                                                                                    |                                                                                                    |                                     |                                         |                    | Aciklar                    | na                          |                              |              |                                   |                       | Kapanış                         | 1                                 | Medula Takip No          |            |
| Öncelikli Ha<br>Dr. Önceliği<br>Kurum Bilgil                                                                                                    | asta<br>ii Yok<br>leri                                                                                                    | Konti<br>Meduk<br>Hakedi            | rol Muaye<br>a Bilgileri<br>ş Bilgileri | ne Dosyaa<br>112   | Tedavi<br>si<br>2 Acil KKM | Türü                        | ④ Ayaktan<br>Çıkış Bilgileri | O Günübirlik | ◯ Yatara<br>]Kurum İşler<br>kleri | Önceki :<br>Yeni İşle | İşlem BT, 3<br>Dİçi<br>em MR, I | BOYUTLU GÖRÜN<br>ine ara<br>BEYİN | TÜLEME                   |            |
| İşlemler<br>/HEPSI (Mua<br>Durum<br>> Beklemede                                                                                                    | ayene \<br>iptal<br>Hayır                                                                                                    | Öde<br>Diğer \<br>SG. Pake<br>Hayır | meler<br>Krm Paki<br>Hayır              | Hst Pak∉L<br>Hayır | Hesap<br>JBBKODU           | Sut Koo<br>803870           | Faturalar M                  | edisoft Net  | ع<br>şlem türü tetl               | kik olan işleml       | leri değiştire                  | mezsiniz!                         | sta fiyatı değiştirilmes | in         |
| Beklemede                                                                                                    | Hayır                                                                                                    | Hayır                               | Evet                                    | Evet               |                            | 901620                      | 15.06                        |              |                                   |                       |                                 | -                                 | 0,00                     | 0,00       |
| and the second second se | Concession of the local division of the local division of the loca |                                     | Sector Contractor                       | 1 days             |                            | 100                         | 05.08                        |              |                                   |                       |                                 |                                   | 15.00                    | 0.00       |
| Beklemede                                                                                                    | Hayır                                                                                                    | Hayır                               | Hayır                                   | Hayır              |                            |                             | 00.00                        |              |                                   |                       |                                 |                                   | 19,00                    | 0,00       |

 Arıza kayıt ekranına belge eklenmesi sağlandı. ilave olarak belgeyi ekleyen kişi silebilir. (yetki seviyesi 7 ise silebilir) . klasor yolu "x numarali subede Sikayet Dokuman Arsiv Klasoru Yolu" tanımlanmalı. Gördüldüğü gibi eklenen belge silindimi silinen klasorune kopyalar sanra siler.

|                                                                                                    | Arıza ve Sikavet                                                                                                    | Takin Listesi                                                                                                    | 4 4 | -        | ya Giriş Paylaş Görünüm Resim Araçları                                                                                                    |
|----------------------------------------------------------------------------------------------------|----------------------------------------------------------------------------------------------------|----------------------------------------------------------------------------------------------------|-----|----------|----------------------------------------------------------------------------------------------------|
| Arıza Girşi<br>rıza Bigileri<br>Adı Soyadı<br>Bidiren Birim<br>Telep Esilen Birim<br>Önem<br>Kategori<br>Oda / Mekan<br>Konu<br>Acklama | Ariza talip ve Çozûnieme<br>Tuôçë DUR<br>Çocuk Cerrah ve Pedatri Servisi (Muğia)<br>Takrik Servis (Muğia)<br>ACL<br>ELEKTRİK<br>Câ<br>Intersific çaõre zLLi PaveLi Bozuk | Fakip Listesi       Iii: Kayt Biget       Tarite     07.01.2019       Seel     09.42       Bidren     TuÓçE       Territe     70.01.2019       Seel     09.42       Bidren     TuÓçE       Territe     21.01.2019       Cozalista     21.01.2019       Attr2: A OlgetRol     6 | 4 Þ | <u>*</u> | inde erijine Koppala Tapitar<br>Pano<br>Pano<br>Dizenie<br>Weil<br>Pano<br>Dizenie<br>Weil<br>Dizenie<br>Weil<br>Dizenie<br>Weil<br>Belgeler<br>Belgeler<br>Belgeler<br>Feg<br>SLINEN<br>Feg |
| uçatlama<br>Demirbaş No<br>Sorun tərihi                                                                                                 | <<br>07.01.2019 08:42 v                                                                                                    | Aniza Sebebi<br>Oneyleyen                                                                                                    |     |          | R3 Medisoft Net tsdstttttt Screenshot, 1,pn Bu bigjsayar Screenshot, 1,pn Belgeler Cownloads Massota                                                                                         |
| Eklenme Tarihi<br>18.06.2020<br>18.06.2020                                                                                              | Açıklama<br>Belge Ek<br>Belge Si<br>Belgeyi                                                                                                    | Dosys Adh                                                                                                    |     |          | Muzikler Resimler Resimler SERDARNB 02 SERDARNB 02 Videolar Videolar Videolar Yetel Disk (C) 3 0ge 1 0ge seçildi                                                                             |

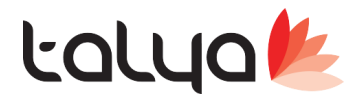

• Muayene ekranından hastayı yatışa gönder özelliği kullanıldığı zaman aynı anda ilaç order yazılması sağlandı. Böylece özellikle acil yatışlarda direk ilaç reçetesi hazır edilecebilecek.

| Əitiş Zamanı 18.02.2019        | 9 09:58 🧹 Tamamlan                        | na Zamani                 | ✓ Ameliyat Tarihi              | ~            | Ameliyat     | Önerildi                                                                                                    |
|--------------------------------|-------------------------------------------|---------------------------|--------------------------------|--------------|--------------|----------------------------------------------------------------------------------------------------|
|                                |                                           |                           |                                | Müdahale /   |              |                                                                                                    |
|                                | M• Yatışa Gönder                          | Hızlı Kayıt               |                                |              |              | - n x                                                                                                    |
| RTMIŞ.<br>R BÖLGEDE VE SOL KAŞ | 80-J                                      |                           |                                | Yatışa Gör   | nder         | Talep: Dr muayene ekranından hastayı yatışa gönderdiği<br>anda oda numarasını verip tabelasını yazabilmesi sağlandı<br>'x numarali subede hasta yatışa gönderilirken tedavi<br>tabelasıda girilebilsin ' parametresini 1 yapmalısınız |
| an accinoration.               | Kimlik Kartı Bilgileri                    |                           |                                |              |              |                                                                                                    |
|                                | Adı                                       | FATMA 1                   | C Kimlik                       |              | Adres        | KADIKÖY/ISTANBUL                                                                                                    |
|                                | Soyadı                                    | DEM0730877                | insiyeti K                     | ~            |              |                                                                                                    |
|                                | Baba Adı                                  | DEMO BABA                 | Telefonu                       |              |              |                                                                                                    |
|                                | Doğum Tarihi                              | 10.06.1930                |                                |              | ľ            |                                                                                                    |
|                                | Yatışa Gönderim                           |                           |                                |              | - 1          |                                                                                                    |
|                                | Bölüm                                     | Plastik, Rekonstrüktif ve | Estetik Cerrahi                | ~            |              | O Günübirlik 🔍 Vatarak                                                                                                    |
|                                | Daktor                                    | Nihan Plastik, R          |                                | ~            |              |                                                                                                    |
|                                | Tarihi                                    | 19.06.2020 13:54:07       | ~                              |              | 1            |                                                                                                    |
|                                | İşlem                                     | STANDART YATAK ÜCR        | ETİ                            | $\checkmark$ |              |                                                                                                    |
|                                | Açıklama                                  |                           |                                |              |              | 🔀 Randevu Listesi 🔀 Medula                                                                                                    |
|                                | Yatış Bilgileri                           |                           |                                |              | 1            |                                                                                                    |
|                                | Yatış Tarihi, Saat<br>Cıkıs Tarihi, Saati | ti 19.06.2020 13:54:27    | (0 gün)                        | 🔍 Protoko    | l No         | Barkod                                                                                                    |
|                                | Oda / Yatak No                            | 1803 🗸 1803               | <b>*</b>                       | Arşiv Sıra   | a No [       | No Ver                                                                                                    |
|                                | Çıkış Türü                                | İyileşerek Çıkış/Taburo   | u                              | ~            | 🗟 Sağ        | k Net Online'a Hasta Kaydi Yap                                                                                                    |
|                                | 💱 Yatış Do                                | osyasını Aç 💱 Y           | atış <u>B</u> ilgilerini Kaydı | et 📳 Teda    | ıvi Tabelası | <b>E</b> apat                                                                                                    |

- MediPACS kullanan yerlerimiz de rapor yazmaya başmadığında yada form kaydedilmek istendiği zaman Medipacs çekim tarihini Medisoft'a çekilmesi sağlandı. Böylece manuel girişin önüne geçildi.
- Sağlık bakanlığının Covid-19 Ayaktan hasta anketi Medisoft'a girilmesi doldurulması ve raporlanması sağlandı.

Kullanım videosuna https://www.talyabilisim.com.tr/dosyalar/ girdikten sonra sırasıyla MEDISOFT >> GelistirmeVideolari >> CovidAnketiNasilDoldurulur.rar olarak indirebilirsiniz.

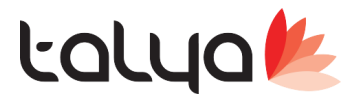

1-Ekrandan izin başlangıç ve bitiş tarihleri girilerek talep oluşturulabilir. İstenirse saatlik izinde girilebilir. Direk gün sayısı yazılarak tarihlerin oto ayarlanması sağlanabilir.

2-Kullanıcı tanımlarında Ek bilgiler sekmesinde Personel ID alanı, Talya Personel programını kullanan yerlerde ki sicil tablosunda yer alan ID temsil etmektedir. Bu ID bizimle eşleştirilirse,

Medisoft'a girilen izin bilgileri personel modülüne aynı anda Onaylandıktan sonra gidecektir.

3-Kişinin girilen izinlere onay verebilmesi için kullanıcı tanımlarında Personel İzin Onaylama Yetkisi işaretli ol malıdır.

|                                                                                                    | IZIN I ALEP OLUŞTURMA                                                                                                    |
|----------------------------------------------------------------------------------------------------|----------------------------------------------------------------------------------------------------|
| M Personel İzin Listesi                                                                                                    | Personel İzin Listesi                                                                                                    |
| izin Başlangıç ve Biliş Tari<br>Gün Sayısı<br>Personel Adı Soyadı<br>İzin Türü<br>Nedeni                                                                                                    | 23.06.2020   18:00   Image: Standard Standard |
|                                                                                                    |                                                                                                    |
| Kaydet ve Yeni z<br>Kaydet ve Yeni z<br>Kon Modolleri Ekle Menn<br>P Parif vepting k<br>Ekle Zonie Coord<br>Genet Işlem Birimleri Tr<br>Listelenebilecek dosyaların ar<br>Ana Kurum Orubu                                                                                                    | Kaydet ve Yagdır      • • • • • • • • • • • • • • •                                                                                                    |
| Kaydet ve Yeni z<br>Kaydet ve Yeni z<br>Form Modülleri Ekle Menn<br>P Pasif yepimş k<br>Ekle Yonik @ Oor<br>Cenel İşlem Birimleri Tr<br>Listelenebilecek dösyaların at<br>Ana Kurum Orubu<br>Tüm Yetkileri Ver +Liste +                                                                                                    | Kaydet ve Yagdir   Image: Setter Sile   Image: Setter Sile   Image: Sete                                                                                                    |
| Kaydet ve Yeni   #     Kullanıcı Tanımları   Form Modülleri Ekle   Mend     Form Modülleri Ekle   Mend   İşlem Birimleri   Tı     Ekle   Yonlo   Or   Oenel   İşlem Birimleri   Tı     Listelenebilecek dosyaların at   Ana Kurum Orubu   In   In   In   In     Tüm Yetkileri Ver   +Liste   +   Form Adi   In   In | Kaydet ve Yagdir   Image: Setter Still   Image: Setter Still   Image: Seter Still                                                                                                    |

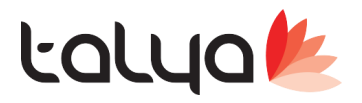

Genel İşlem Gelir Sorgulama raporunun pivot olarak farklı şekillerde kullanıcı bazında tasarımlarının yapılması sağlandı. S kullanıcısıyla bir rapor görünümü yapıp tasarımı kaydet dediğimizde [TSORGUPIVOT] tablosuna kullanıcıya göre tasarımı kayıt etmektedir. Kayıt işlemi sonucunda bu rapor bir sonraki açılışta varsayılan olsun mu sorusuna evet dersek bir sonraki girişte bu rapor görünümü otomatik gelecektir. İstenilirse kullanıcının birden fazla raporu varsa rapor yükle butonuna basarak önceden yaptığı tasarımların bir tanesini seçebilir aynı şekilde isterse varsayılan olarak bir sonraki girişte gelmesini sağlayabilir.

A

|                       |                   |              | e.                         |              |             | ×     |
|-----------------------|-------------------|--------------|----------------------------|--------------|-------------|-------|
| k-Net - USS İşlemleri | Kuruluş İşlemleri | Raporlar     |                            |              |             |       |
|                       |                   | Kullanıcı Ta | ınımlı Raporlar            | >            |             |       |
|                       |                   | Genel İşlen  | n ve Gelir Sorgulama       |              |             |       |
|                       |                   | Genel İşlen  | n ve Gelir Sorgulama (Pivo | t)           |             |       |
| <u></u>               |                   | Dinamik Ra   | aporlama                   |              |             |       |
|                       |                   | Hasta Rapo   | orları                     | >            | 11 Durumu   |       |
| 2                     |                   | Finans Rap   | orları                     | >            | Bir Taş Oca | ğında |
|                       |                   | Vezne Rapo   | orları                     | >            |             |       |
|                       |                   | Hastane Ra   | porları                    | >            | vracın Çarp | işmas |
| 2                     |                   | Operasyon    | Raporları                  | >            |             |       |
|                       |                   | Stok Rapor   | ları                       | >            |             |       |
|                       |                   | Satin Alma   | Raporları                  | >            |             |       |
|                       |                   | Halkla İlişk | iler                       | >            | h Yerine    | Bakan |
|                       |                   | Yönetim Ra   | aporları                   | >            |             |       |
| aFaturaivo 🔽 Kuru     | mFaturaiNo 🔽      |              | - Lichold                  | spocole Kaul | - Voles     |       |

| 🐠 Genel İşlem Gelir Sorgulama (Pivo                                                                                                    | ot)                             |       |        |         |  | - |  | × |
|----------------------------------------------------------------------------------------------------|---------------------------------|-------|--------|---------|--|---|--|---|
| ? Yardım Genel İşlem Gelir Sorgulama (Pivot)                                                                                                    |                                 |       |        |         |  |   |  |   |
| Baş.Tarihi 01.01.2020 V 🕑 Bit.Tarihi 23.06.2020 V Tür Gelirler V 🎢 Hazırla 🗌 Adete Göre Sırala                                                                                                    |                                 |       |        |         |  |   |  |   |
| VII © Gun © İşlem Tarihi © İsteyen Bölüm © İsteyen Dr © Fiyat © Doğum Tarihi © Doşya Bölümü © Doşya Dr © Kurum Grubu © Tarife Adı © Yeri © Statu © SGKULLANICI © DoşyaTarih ©     HESAPİSLID © DoşyaL © DoşyaAciklama © İşlem Türü © KytTarih © KytTarih © KytTarihi © SonGuncelleme © HastaFaturaID © KurumFaturaID © SOFatiD © HastaFaturaNo © KurumFaturaNo ©     SGFaturaNo © HastaFaturaTarih © KurumFaturaTarih © SGFaturaTarih © MdISanalFaturaTarihi © MdISanalFaturaDonemi © Gss Çıkış Tarihi © Uyg.Birim Adı © Hasta Yatış Türü © İşlem Kayıt Sayısı ©     İşlem Sayısı © MdLDüz.Mik © Özel İşlem Geliri © KDV Hariç Kurum Geliri © KDV Hariç S0 Geliri © KDV Hariç Hasta Geliri © KDV Hariç Özel İşlem Geliri © Kurum Ödenen ©     Hasta Riskli Ödenen © Kurum Riskli Ödenen © Kurum Geliri © Hasta Fiyat Tutan © TIB Tutan © SUT Tutar © Maliyet Tutan © Ek Masraf Tutar © Diğer Ek Masraf Tutar © Kurum Çıkırum Çıkırum Çıkırum Çıkırum Geliri ©     MdiKimTutar © Adet © KDV Hariç Toplam Gelir © Toplam Riskli Ödenen © Kurum Geliri ©   Kurum Geliri © |                                 |       |        |         |  |   |  |   |
| SG Geliri 🖵 Hasta Ödenen 🖵 Toplam Gelir 🖵 Drop Col                                                                                                    |                                 |       |        |         |  |   |  |   |
| Grand Total<br>Uygulayan Bölürr △ 👽 Uygulayan Dr △ 👽 Ana Kurum Grubu △ 👽 Fiyat Grubu △ 👽 İşlem Adı △ 👽 Hasta Adı △ 🐼 🛛 SG Geliri 🛛 Hasta Ödenen Toplam Gelir                                                                                                    |                                 |       |        |         |  |   |  |   |
| Acil Servis                                                                                                    | 🖻 Sosyal Güvenlik Kur 🕑 Malzeme | 0,00  | 0,00   | 0,00    |  |   |  |   |
| জ্                                                                                                    | 🕮 ilaç                          | 0,00  | 0,00   | 37,44   |  |   |  |   |
|                                                                                                    | Sosyal Güvenlik Kurumu Total    | 0,00  | 0,00   | 37,44   |  |   |  |   |
| 🗷 Anestezi ve Reanimasyon                                                                                                    |                                 | 0,00  | 0,00   | 0,00    |  |   |  |   |
| I Beslenme ve Divet                                                                                                    |                                 | 0,00  | 0,00   | 0,00    |  |   |  |   |
| I Beyin ve Sinir Cerrahisi                                                                                                    |                                 | 0,00  | 0,00   | 129,60  |  |   |  |   |
| E Cilt Hastalıkları                                                                                                    |                                 | 0,00  | 0,00   | 97,20   |  |   |  |   |
| Dahiliye                                                                                                    |                                 | 30,24 | 0,00   | 252,92  |  |   |  |   |
| 🗄 Genel Cerrahi                                                                                                    |                                 | 64,80 | 255,00 | 1088,20 |  |   |  |   |
| 🗄 Göz Hastalıkları                                                                                                    |                                 | 0,00  | 0,00   | 97,20   |  |   |  |   |
| 🗷 Kadın Hastalıkları ve Doğum                                                                                                    |                                 | 0,00  | 0,00   | 194,40  |  |   |  |   |
| 🗄 Kalp ve Damar Cerrahisi                                                                                                    |                                 | 0,00  | 0,00   | 268,00  |  |   |  |   |
| 🗷 Kardiyoloji                                                                                                    |                                 | 0,00  | 0,00   | 97,20   |  |   |  |   |
| I Idulah Dunun Dašan Llasialidan                                                                                                    |                                 | 0.00  | 0.00   | 201.60  |  |   |  |   |
| 🖹 Analizi Excele Gönder 🕞 Tasarmi Kaydet 🛃 Tasarmi Yükle                                                                                                    |                                 |       |        |         |  |   |  |   |